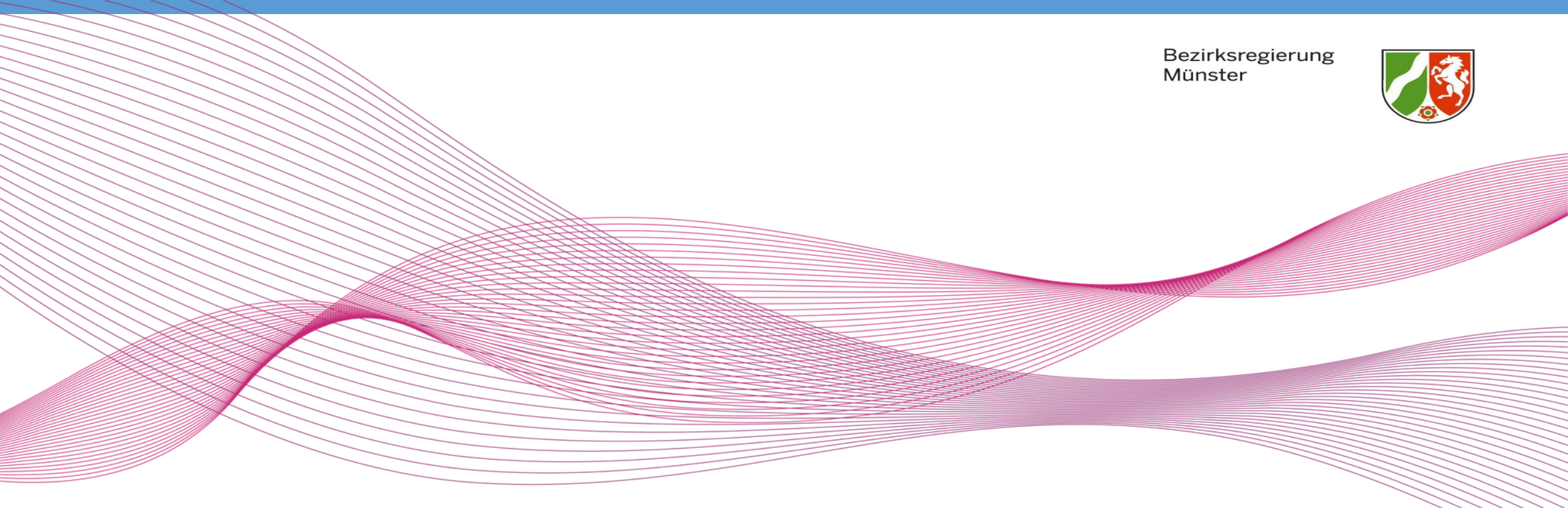

# Herzliche Wollkommen zum Mediencafé 22.02.2021

Bezirksregierung Münster

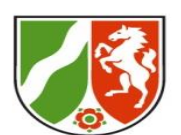

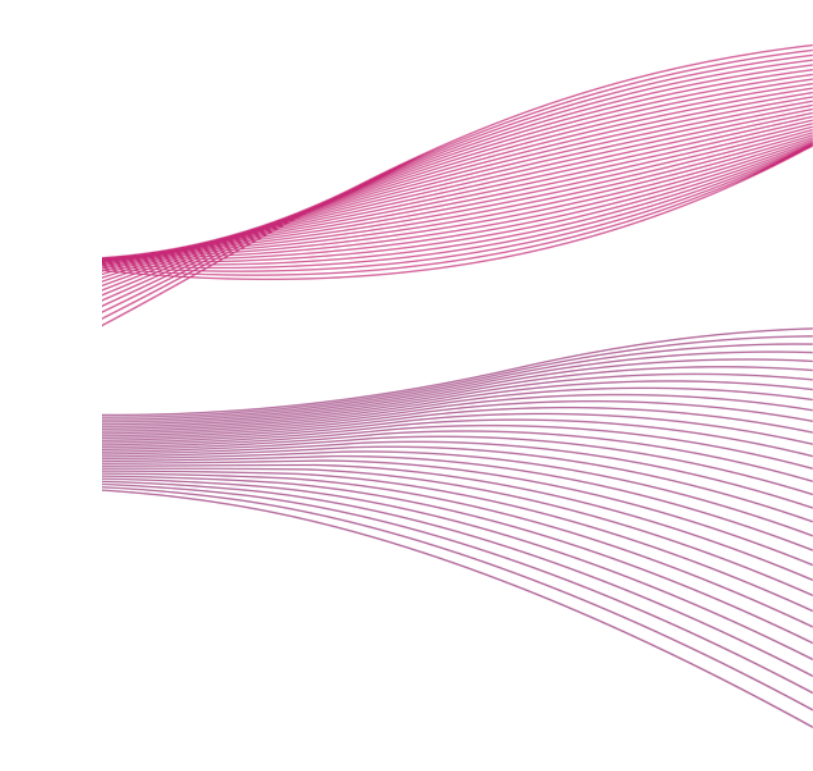

## Ablauf:

Intro

Anliegen

Voten

Diskussion (gemeinsam) und Einzelfragen (im Unterraum)

Check-Out

### **Intro: Finger-Impro**

俞

### steuerbord

~

Einer Idee folgend, die ein LAA in der letzten KS-Sitzung vorgestellt und umgesetzt hat. Danke @JL. Bezirksregierung Münster

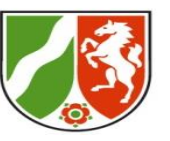

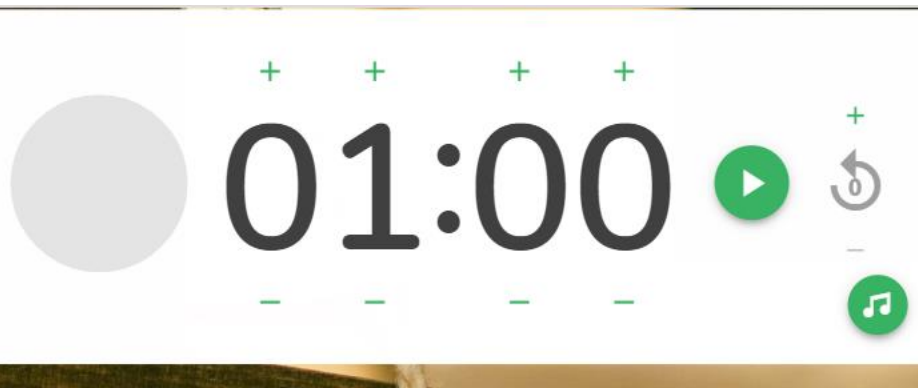

Phase 1: Nutzt eure beiden Zeigefinger und zeigt damit in die angegebene Richtung (ändert sich alle 3-6 Sekunden)

Phase 2: Genauso wie phase 1, aber alles was für unten steht heißt jetzt oben und umgekehrt.

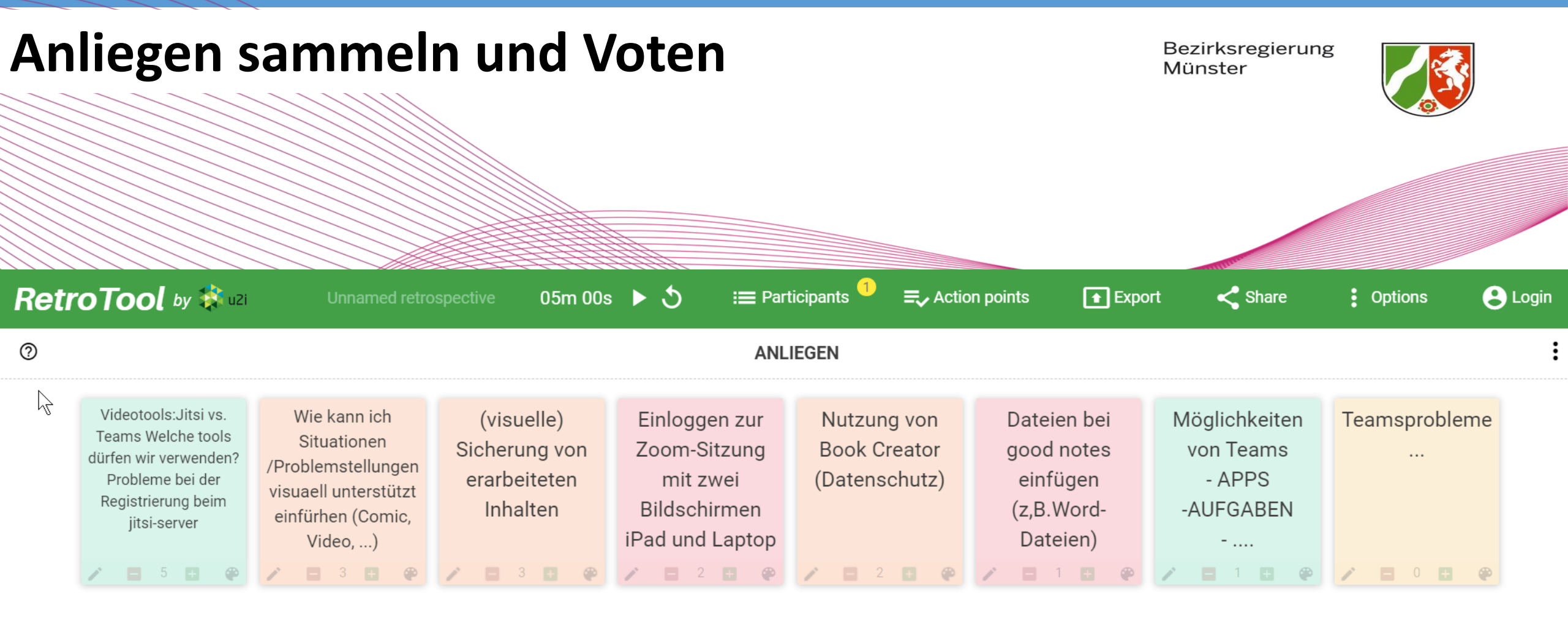

Sortiert nach abgegebenen Stimmen.

Bezirksregierung Münster

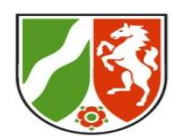

#### Hürden und Hilfen für Jitsi:

- 1. Registrierung: Anleitung der Bezreg folgen, Anmelde name ist nur vorname.nachname nicht die komplette Email-Adresse.
- 2. Jitsi bitte mit dem Chrome-Browser verwenden! Firefox führt immer wieder zu Schwierigkeiten, insbesondere auch beim Teilen von Bildschirmen.
- 3. Weitere Tipps s. unser Mediencafé zu Jitsi an 29.01.2021 https://mb4zfsl.medienzentrumcoe.de/zfsl-mediathek/

Diskussion im Hauptraum

### Sicherung im Chat

Bezirksregierung Münster

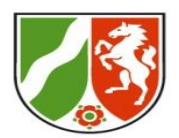

Wie kann ich Situationen /Problemstellungen visuell unterstützt einführen(Comic, Video, ...)

3 🖶 🏟 🦯

(visuelle) Sicherung von erarbeiteten Inhalten

### Fokus-Diskussion im Hauptraum

### Sicherung im Chat

Arbeit mit mySimpleShow-Videos, Beispiele und Video- Anleitung im Padlet (eigene Spalte für MySimpleShow) <u>https://padlet.com/medAndLearn/lernvi</u> deo

Visuelle Darstellung: Ich finde Adobe spark gut. Damit kann man Webseiten, Videos und Printpodukte gestalten. Es ist relativ leicht zu lernen (es gibt viele Anleitungen im Netz!). http://spark.adobe.com Hier ein Beispiel für eine Webseite, die ich für Homeschooling damit erstellt habe: https://spark.adobe.com/page/8 gjZo6o3oqSmU/ Eine ganz schnell erstellte Grafik: https://spark.adobe.com/page/8 gjZo6o3oqSmU/ Und ein Video, der mit Spark erstellt wurde https://spark.adobe.com/video/ 8EPAMUKgzRJ4J

Bezirksr Münster

Das sieht sehr ansprechend aus ZU den Cartoons könnte auch ein Blick auf PowToons lohnen! Oder https://www.pixton. com/

In allen Tools:

- Pingelig sein mit dem Urheberrecht
- Transparenz schaffen zum Datenschutz (Welche Sichtbarkeit wird erzeugt) und Optionen geben für individuelles Schutzbedürfnis!

Browsertracking entgehen – Nur für eine Suchreise alles erlauben, Berechtigungen später wieder komplett zurücksetzen, Adblocker verwenden und nur selektiv freischalten, Sichere Browser verwenden wie https://duckduckgo.com/

| Fragen                                                   | Frage                                                                                              | Antwort/Hinweis                                                                                                    |
|----------------------------------------------------------|----------------------------------------------------------------------------------------------------|----------------------------------------------------------------------------------------------------|
| beiläufig im<br>Chat gestellt<br>und dort<br>beantwortet | Jitsi - laden einer PPP<br>während einer Sitzung -<br>dann mit Fenster teilbar?:                   | Vermutlich war hier die Browserwahl das Problem – Chrome nutzen!                                                                                                    |
|                                                          | Tafel zum gemeinsamen<br>Arbeiten bei Jitsi und<br>Teams                                           | Bei Teams und Zoom gibt es ein integrierte Whiteboard (unter<br>Bildschirm teilen) bei Jitsi teilt man im Chat einen Link z.B. für miro<br>lite, Flinga oder Oncoo,                                                                                                    |
|                                                          | Bei Teams Teilnehmer<br>anderer<br>Seminarstandorte<br>einladen, die nicht in<br>Organisation sind | Das ist nicht über all möglich. Der Administrator kann dies erlauben<br>oder verhindern. Wenn es möglich ist, findet man hier eine<br>Anleitung: https://praxistipps.chip.de/microsoft-teams-so-koennen-<br>sie-einen-gast-hinzufuegen_119326                                                                                                    |
|                                                          | Wenn ich Host bin (in<br>Zoom), wie kann ich<br>Bildschirm und alle<br>Teilnehmer sehen            | Als Host ist es günstig einen zweiten Bildschirm zu haben.<br>Teilnehmende (nicht als Host!) haben die Option, bei geteilten<br>Bildschirm, Zommfaktoren einzustellen und die side-by-side<br>Einstellung zu nutzen. Erklärt hier: <u>https://youtu.be/bbRWs7SDWJE</u> .<br>Als Host kann man unter erweitert nur Teile des Fensters freigeben,<br>so bleibt genug Platz für TN-Videos und Chat etc.<br>Hier erklärt ab 1:54 - https://youtu.be/Z8CYfegBwGY |

| Fragen<br>beiläufig im<br>Chat gestellt<br>und dort<br>beantwortet | Frage                                                                               | Antwort/Hinweis                                                                                                    |
|--------------------------------------------------------------------|-------------------------------------------------------------------------------------|----------------------------------------------------------------------------------------------------|
|                                                                    | Möglichkeit - 2 Teams<br>Versionen parallel auf<br>Rechnern (Schule und<br>Seminar) | Eine Teams-App, aber man kann sich für den einen einen Account<br>abmelden und mit dem anderen anmelden. (Antwort für<br>Windows-Rechner). Es kommt darauf an, mit welchem Endgerät<br>du Teams nutzt. Oben rechts neben dem Namen in Teams kann<br>man zwischen verschiedenen Institutionen umstellen.<br>@Ergänzung: Bei mir klappt das Umstellen an dieser Stelle nur,<br>falls ich mit derselben Emailadresse registriert bin (zusätzliche<br>Gast-Accounts). |
|                                                                    | IPAD-Oberfläche Teilen in<br>Videokonferenzen                                       | Je nach Tool unterschiedliche Optionen: zweite Anmeldung, Zoom<br>Teilungsoption mit Bildschirmsynchronisation, Android Handys<br>mit entsprechenden Apps die airplay unterstützen, oder mithilfe<br>eines HDMI-Video-Capture-Adapters, mit dem man Handys und<br>Tablets als zweite Kamera (z.B. auch als Dokumentenkamera)<br>verwenden kann.                                                                                                    |
|                                                                    | Kurzabfragen in Video-<br>Sitzungen                                                 | In Teams bietet sich Forms an, und neben den bereits bekannten<br>Iohnt ein Blick auf Wooclap (Frei für Lehrer:innen)                                                                                                    |

Bezirksregierung Münster

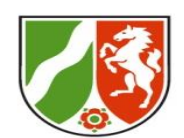

## Tschüss bis zum nächsten Mal:

Die neuen Termine kommen mit dem nächsten Newsletter und sind bald auch auf unserer Webseite zu finden

https://mb4zfsl.medienzentrum-coe.de/zfsl-mediencafe/

Danke für Teilnehmen und Teilgeben!